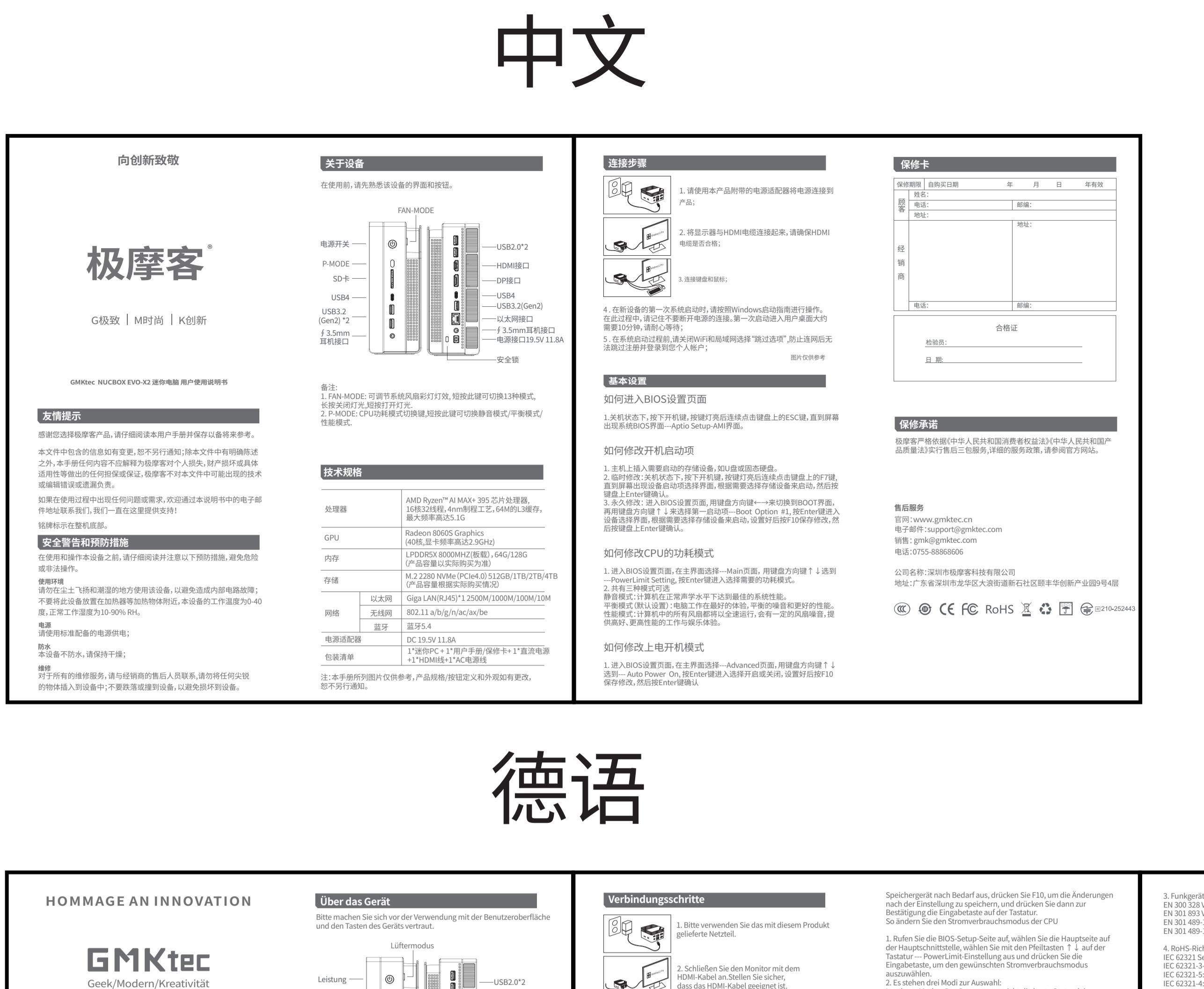

| Geek/Modern/Kreativität<br>GMKtec NUCBOX EVO-X2 BENUTZERHANDBUCH                                                                                                    | Leistung (<br>P-Modus 0<br>SD-Karte 1<br>USB4 0<br>USB3.2<br>(Gen2) *2 0<br>∮ 3.5mm 0                                                                                                    | — USB2.0*2     — HDMI     — DP     — USB3.2(Gen2)     — Rj45-Anschluss     — ∮ 3.5mm CTIA     — DF 11.8A                                                                                                    | <ul> <li>HDMI-Kabel an.Stellen Sie sicher, dass das HDMI-Kabel geeignet ist.</li> <li>3. Schließen Sie Tastatur und Maus an.</li> <li>4. Befolgen Sie beim ersten Systemstart bitte die Windows-Startanleitung. Denken Sie während dieses Vorgangs daran, die Stromversorgung nicht zu unterbrechen. Es dauert etwa zehn Minuten, bis der erste Start auf den</li> </ul> | <ul> <li>2. Es stehen drei Modi zur Auswahl:</li> <li>2. Es stehen drei Modi zur Auswahl:</li> <li>Lautloser Modus: Der Computer erreicht die beste Systemleistung<br/>bei normaler Geräuschkulisse.</li> <li>Ausgewogener Modus (Standardeinstellung): Der Computer arbeitet<br/>mit der besten Erfahrung, ausgeglichener Geräuschkulisse und<br/>besserer Leistung.</li> <li>Leistungsmodus: Alle Lüfter im Computer laufen mit voller<br/>Geschwindigkeit, es wird ein gewisses Lüftergeräusch erzeugt, was<br/>für ein besseres, leistungsstärkeres Arbeits- und<br/>Unterhaltungserlebnis sorgt.</li> </ul> | IEC 62321-3:2013 + AMD1:2<br>IEC 62321-4:2013 + AMD1:2<br>IEC 62321-6:2015 (Phthalate<br>IEC 62321-7:2017 (Phthalate<br>IEC 62321-7:2:017 (Phthalate<br>IEC 62321-8:2017 (Phthalate<br>Konformitätserklärung<br>Dieses Produkt trägt das CE<br>Anforderungen der genann<br>technische Dokumentation<br>Risikobewertungen wird fü                                                                            |
|----------------------------------------------------------------------------------------------------|----------------------------------------------------------------------------------------------------|----------------------------------------------------------------------------------------------------|----------------------------------------------------------------------------------------------------|----------------------------------------------------------------------------------------------------|----------------------------------------------------------------------------------------------------|
| <text><text><text><text><text><text><text><text><text><text><text><text><text></text></text></text></text></text></text></text></text></text></text></text></text></text> | Hinweis:<br>1. Lüftermodus: Einstellbarer Farblichteffel<br>kurzes Drücken dieser Taste können Sie zw<br>Durch langes Drücken wird das Licht ausge<br>Drücken wird das Licht eingeschaltet.<br>2. P-Modus: Umschalttaste für den CPU-En<br>kurzes Drücken dieser Taste können Sie zw<br>Ausgeglichenheitsmodus und Leistungsmo<br>Technische Spezifikationen<br>CPU AMD Ryzen <sup>TM</sup> AI M.<br>16 Kerne und 321<br>4-nm-Prozessted<br>Maximale Freque<br>GPU Radeon 8060S Gra<br>(40 Kerne, Grafikka<br>RAM LPDDR5X 8000 MH<br>(Die Produktkapaz<br>tatsächlichen Kau<br>M.2 2280 NVMe (Pd<br>(Die Produktkapaz<br>tatsächlichen Kau<br>Ketzwerk WiFi 802.11 a/b/g/n/ac<br>BT BT5.4<br>Ladegerät Gleichstrom 19.5N<br>Packliste 1 <sup>t</sup> Mini-PC + 1 <sup>*</sup> Bet<br>Garantiekarte + 1<br>1 <sup>t</sup> AC-Netzkabel +<br>Hinweis: Die in diesem Handbuch aufgeführter<br>Produktspezifikationen/Tastendefinit<br>vorherige Ankündigung geändert wer | Computersperre<br>At des Systemlüfters. Durch<br>ischen 13 Modi wechseln.<br>schaltet und durch kurzes<br>ergiesparmodus. Durch<br>ischen Lautdosmodus,<br>odus wechseln.<br>AX+ 395 Chip-Prozessor,<br>Threads,<br>nologie, 64 MB L3-Cache,<br>nologie, 64 MB L3-Cache,<br>nz bis zu 5,1 G<br>fik<br>artenfrequenz bis zu 2,9 GHz)<br>(z (an Bord), 64G/128G<br>tität unterliegt dem<br>f.)<br>Cle4.0) 512 GB/1 TB/2 TB/4 TB<br>tität unterliegt dem<br>f.)<br>Cle4.0) 512 GB/1 TB/2 TB/4 TB<br>tität unterliegt dem<br>f.)<br>2500M/1000M/100M/10M<br>Model demen nur als Referenz.<br>tionen und Aussehen können ohne<br>den. | <text><text><text><text><text><text><text><list-item><list-item><list-item></list-item></list-item></list-item></text></text></text></text></text></text></text>                                                                                                    | <text><text><section-header><text><text><text><text><text><text><text><text><text><text></text></text></text></text></text></text></text></text></text></text></section-header></text></text>                                                                                                    | Verfügung.<br>Unterzeichnet im Namen vor<br>Julian Chu<br>Compliance-Beauftragter<br>17.04.2023<br>Shenzhen, China<br>Garantieverpflichtt<br>Berechtigte 12-monatige Ga<br>die durch nicht menschliche<br>Zertifikat/geprüft<br>Nach Dienst<br>Email: support@gmktec.co<br>Verkäufe: gmk@gmktec.co<br>Unternehmen:Shenzhen G<br>Adresse: 4/F, #9 Bldg, Yifen<br>Rd, Longhua Dist, 518109, S<br>ⓒ CE FC ROHS |
|                                                                                                    | 西                                                                                                    | 班<br>2                                                                                                    | 牙语                                                                                                    |                                                                                                    |                                                                                                    |
| HOMENAJE A LA INNOVACIÓN                                                                                                    | <b>Acerca del dispositivo</b><br>Familiarícese con la interfaz y los botones del                                                                                                    | dispositivo antes de usarlo.                                                                                                    | Pasos de conexión                                                                                                    | Cómo modificar el modo de consumo de energía de la CPU<br>1. Ingrese a la página de configuración del BIOS. seleccione la                                                                                                    | 3. Directiva de Equipos Radi<br>EN 300 328 V2.2.2 (2019-07)<br>EN 301 893 V2 11 (2017-05)                                                                                                    |

| <b>GARKTER</b><br>Friki / Moderno / (K) Creatividad<br>GMKtec NUCBOX EVO-X2 MANUAL DE USUARIO                                                                                                    | Familiarice<br>Fuerza —<br>MODO P —<br>Tarjeta SD —<br>USB4 —<br>USB3.2<br>(Gen2) *2 —                                      | <ul> <li>See con la interfaz y los botones del dispositivo antes de usarlo.</li> <li>MODO VENTILADOR</li> <li>USB2.0*2</li> <li>USB2.0*2</li> <li>HDMI</li> <li>DP</li> <li>USB4</li> <li>USB3.2(Gen2)</li> <li>Puerto RJ45</li> </ul>                                                                    | <ul> <li>1. Utilice el adaptador de corriente que viene con este producto;</li> <li>1. Utilice el adaptador de corriente que viene con este producto;</li> <li>2. Conecte el monitor con el cable HDMI; asegúrese de que el cable HDMI esté calificado;</li> <li>3. Conecte el teclado y el mouse;</li> <li>4. Durante el primer inicio del sistema, siga la guía de inicio de Windows.</li> </ul>                                                                                  | <ol> <li>Ingrese a la página de configuración del BIOS, seleccione la<br/>página principal en la interfaz principal, use las teclas de flecha del<br/>teclado ↑↓ para seleccionarPowerLimit Setting y presione<br/>Enter para seleccionar el modo de consumo de energía deseado.</li> <li>Hay tres modos para elegir<br/>Modo silencioso: la computadora logra el mejor rendimiento del<br/>sistema a niveles acústicos normales.<br/>Modo equilibrado (configuración predeterminada): la<br/>computadora funciona con la mejor experiencia, ruido equilibrado<br/>y mejor rendimiento.<br/>Modo de rendimiento: todos los ventiladores de la computadora<br/>funcionarán a toda velocidad, habrá una cierta cantidad de ruido<br/>del ventilador, lo que proporciona una mejor experiencia de<br/>trabajo y entretenimiento de mayor rendimiento.</li> </ol> |
|----------------------------------------------------------------------------------------------------|----------------------------------------------------------------------------------------------------|----------------------------------------------------------------------------------------------------|----------------------------------------------------------------------------------------------------|----------------------------------------------------------------------------------------------------|
| Gracias por elegir GMKtec. Lea atentamente este manual del<br>usuario y guárdelo para consultarlo en el futuro.GMKtec. Lea<br>atentamente este manual del usuario y guárdelo para consultarlo<br>en el futuro.<br>La información contenida en este documento está sujeta a<br>cambios sin previo aviso; nada en este documento debe<br>interpretarse como la creación de una garantía adicional. GMKtec<br>no será responsable de los errores u omisiones técnicas o | ∮ 3.5mm<br>CTIA<br>1. MODO VENTI<br>del sistema. Pul<br>mantenga pulsa<br>encenderla.<br>2. MODO P: Perr<br>2. MODO P: Perr | - J 3.5mm C HA<br>DC 19.5V 11.8A<br>bloqueo de<br>computadora<br>LADOR: Permite ajustar el color de la luz del ventilador<br>Ise brevemente esta tecla para cambiar entre 13 modos,<br>ada esta tecla para apagar la luz y pulse brevemente para<br>nite cambiar el modo de consumo de energía de la CPU. | Durante este proceso, recuerda no descoñectar la fuente de alimentación.<br>El primer inicio tardará unos diez minutos en ingresar al escritorio del<br>usuario. Espere pacientemente;<br>5. Antes de iniciar el proceso del sistema, cierre wifi y Lan para elegir la<br>"opción saltar" para evitar que no pueda saltarse el registro e iniciar sesión<br>en su cuenta personal después de conectar la red.<br>Imagen solo como referencia                                        | Cómo modificar el modo de encendido<br>1. Ingrese a la página de configuración del BIOS, seleccione la<br>página Avanzada en la interfaz principal, use las teclas de flecha del<br>teclado ↑↓ para seleccionar Encendido automático, presione la<br>tecla Enter para seleccionar encendido o apagado, presione F10<br>para guardar los cambios después de la configuración y luego<br>presione Enter para confirmar.                                                                                                    |
| editoriales que puedan aparecer en este documento.<br>Nota: Si usa un ratón o teclado inalámbrico, necesitará un<br>adaptador inalámbrico (normalmente incluido con el ratón y el<br>teclado) para configurar la cuenta Microsoft. Una vez completada<br>la configuración, podrá activar Bluetooth y Wi-Fi para conectar<br>dispositivos inalámbricos adicionales.                                                                                                   | Pulse brevemen<br>equilibrado y m<br>Especifica                                                                             | nte esta tecla para cambiar entre modo silencioso, modo<br>todo de alto rendimiento.<br>Iciones técnicas<br>Procesador AMD Ryzen™ AI MAX+ 395,                                                                                                    | <b>Configuración básica</b><br>Cómo ingresar a la página de configuración del BIOS<br>1. En el estado apagado, presione el botón de encendido y, después de                                                                                                    | DECLARACIÓN UE DE CONFORMIDAD<br>Nosotros, Shenzhen GMK Technology Co. Ltd,<br>Dirección: 4ª planta, Edificio nº9, Parque Industrial HuaLian,<br>Comunidad XinShi, Calle Dalang, Distrito Longhua, 518109,<br>Shenzhen, China.                                                                                                    |
| Si hay algún problema durante el uso, contáctenos a través de la dirección de correo electrónico que figura en el manual del usuario, siempre estamos aquí para ayudarlo.<br>Safety warnings and precautions                                                                                                    | CPU<br>GPU                                                                                                    | 16 núcleos y 32 subprocesos,<br>tecnología de proceso de 4 nm, 64 MB de caché L3,<br>frecuencia máxima de hasta 5,1 G<br>Tarjeta gráfica Radeon 8060S<br>(40 núcleos, frecuencia de tarjeta gráfica de<br>hasta 2.9 GHz)                                                                                  | que la luz del boton se encienda, haga clic continuamente en la tecla<br>ESC del teclado hasta que aparezca en la pantalla la interfaz del BIOS<br>del sistema (interfaz Aptio Setup-AMI).<br>Cómo modificar el elemento de arranque                                                                                                    | declaramos bajo nuestra exclusiva responsabilidad que el producto:<br>Nombre del producto: EVO-X2<br>Cumple con las siguientes directivas de la UE:<br>Directiva de Gompatibilidad Electromagnética (2014/30/UE)<br>Directiva de Baja Tensión (UN) 2014/35/UE                                                                                                    |
| Antes de usar y operar este equipo, lea y observe atentamente las siguientes precauciones para evitar operaciones peligrosas o ilegales.<br>Entorno de uso                                                                                                    | RAM<br>Almacenamier                                                                                                    | Made 2/5 OF E/           LPDDR5X 8000 MHZ (de a bordo), 64 G/128 G<br>(La capacidad del producto está sujeta a la compra real)           nto         M.2 2280 NVMe (PCle4.0) 512GB/1TB/2TB<br>(La capacidad del producto está sujeta a la compra real)                                                    | <ol> <li>Inserte el dispositivo de almacenamiento que se iniciará en el host,<br/>como una unidad flash USB o una unidad de estado sólido.</li> <li>Modificación temporal: En el estado apagado, presione el botón de<br/>encendido y, después de que la luz del botón se encienda, haga clic<br/>continuamente en la tecla F7 del teclado hasta que aparezca en la<br/>popula la interfar de actericar de la una del terratoria de la parezca en la</li> </ol>                     | Directiva de Baja Tensión (LVD) 2014/35/UE<br>Directiva de Restricción de Sustancias Peligrosas (RoHS)<br>(2011/65/EU), (2015/863/EU)<br>Directiva de Equipos Radioeléctricos (RED) (2014/53/UE)<br>Normas armonizadas aplicadas:<br>1. Directiva de Baja Tensión (LVD) 2014/35/UE                                                                                                    |
| No utruce el dispositivo en lugares polvorientos y húmedos para<br>evitar causar fallas en el circuito interno; No coloque este equipo<br>cerca de objetos calientes como calentadores eléctricos; La<br>temperatura de trabajo de este equipo es de 0 a 40 grados, y la<br>temperatura de trabajo normal es de 10 a 90% HR.<br><b>Fuerza</b>                                                                                                    | Network W                                                                                                    | thernet         Giga LAN(RJ45)*1 2500M/1000M/100M/100M           IFi         802.11 a/b/g/n/ac/ax/be           Γ         BT5.4                                                                                                    | pantaua la interfaz de seleccion del elemento de arranque del<br>dispositivo. Seleccione el dispositivo de almacenamiento que se<br>iniciará según sea necesario y luego presione la tecla Enter del teclado<br>para confirmar.<br>3. Modificación permanente: Ingrese a la página de configuración del                                                                                                    | EN IEC 62368-1:2020 + A11:2020 (Seguridad de equipos de<br>TI/audio-vídeo)<br>EN IEC 62311:2020 (Límites de exposición a CEM)<br>2. Directiva de Compatibilidad Electromagnética (CEM) 2014/30/UE                                                                                                    |
| Utilice el cargador especial que viene de serie con este producto;<br>Impermeable<br>Este dispositivo no es resistente al agua, manténgalo seco;<br>Mantenimiento<br>Para todos los servicios de mantenimiento, comuníquese con el<br>personal de mantenimiento dol distribuidor.                                                                                                    | Charger<br>Lista de emba                                                                                                    | CC 19.5 V 11,8 A.<br>1*Mini PC + 1*Manual del usuario/<br>Tarjeta de garantía + 1*Fuente de alimentación CC +<br>1*Cable de alimentación CA + 1*Cable HDMI                                                                                                    | BIOS, use las teclas de flecha del teclado ↔ para cambiar a la<br>interfaz BOOT y luego use las teclas de flecha del teclado ↑ ↓ para<br>seleccionar el primer elemento de arranqueBoot Option #1,<br>presione la tecla Enter para ingresar a la interfaz de selección de<br>dispositivo, seleccione el dispositivo de almacenamiento para iniciar<br>según sea necesario, presione F10 para guardar los cambios después<br>de a configuración y los de senter según sea necesario. | EN 55032:2015/A11:2020 (Emisiones)<br>EN 55035:2017/A11:2020 (Inmunidad)<br>EN IEC 61000-3-2:2019/A1:2021 (Armónicos)<br>EN 61000-3-3:2013/A2:2021 (Fluctuaciones de tensión)                                                                                                    |
| personat de mantenimiento del distribuidor;<br>No inserte ningún objeto afilado en el dispositivo;<br>No deje caer ni golpee el dispositivo para evitar dañarlo.                                                                                                    | <b>Nota:</b> Las imá <sub>i</sub><br>Las esp∉<br>apariene                                                                   | genes enumeradas en este manual son solo para referencia.<br>ecificaciones del producto, las definiciones de los botones y la<br>cia están sujetas a cambios sin previo aviso.                                                                                                    | αe la configuracion y luego presione la tecla Enter en el teclado para<br>confirmar.                                                                                                    | N.                                                                                                    |
|                                                                                                    |                                                                                                    |                                                                                                    |                                                                                                    |                                                                                                    |

| 혁신에 대한 찬사                                                                                                    | <b>장치 정보</b><br>사용하기 전에 장치의 인터페이스와 버튼을 숙지하십시오.                                                                                                    | 연결 단계                                                                                                    | 균형 모드(기본 설정): 컴퓨터는 최상의 경험, 균형 잡힌 소음 및 더 나은<br>성능으로 작동합니다.<br>성능 모드: 컴퓨터의 모든 팬이 최대 속도로 작동하고 일정량의 팬 소음이<br>발생하여 더 나은 고성능 작업 및 엔터테인먼트 경험을 제공합니다.                                       |
|----------------------------------------------------------------------------------------------------|----------------------------------------------------------------------------------------------------|----------------------------------------------------------------------------------------------------|----------------------------------------------------------------------------------------------------|
| <b>GMKtec</b><br>괴짜/현대/창의성                                                                                                    | 팬모드<br>황                                                                                                    | - · · · · · · · · · · · · · · · · ·                                                                                                    | 전원 켜기 모드를 수정하는 방법<br>1. BIOS 설정 페이지로 들어가서 메인 인터페이스에서 고급 페이지를<br>선택하고 키보드 화살표 키 ].를 사용하여 자동 전원 켜기를 선택하고<br>Enter 키를 눌러 켜기 또는 끄기를 선택하고 F10을 눌러 설정 후 변경<br>사항을 저장한 다음 Enter를 눌러 확인합니다. |
| GMKtec NUCBOX EVO-X2 사용 설명서<br>친절한 알림                                                                                                    | USB4USB4<br>(Gen2) *2<br>∮ 3.5mm<br>CTIA                                                                                                    | <ol> <li>카보드와 마우스를 연결합니다.</li> <li>치. 키보드와 마우스를 연결합니다.</li> <li>4. 처음 시스템을 시작하는 동안 Windows 시작 가이드를 따르십시오. 이 과정<br/>에서 전원 공급 장치를 분리하지 마십시오. 처음 시작할 때 사용자 데스크탑에<br/>진입하는 데 약 10분 정도 소요됩니다. 인내심을 갖고 기다려 주십시오.</li> <li>5. 시스템이 시작되고 객이 Wirt 및 LAPE 대고 메디워 온 네 온 네 반응시네요</li> </ol> | <b>보증 약속</b><br>비인적 요인으로 인해 발생한 제품 품질 문제에 대해 12개월 보증이<br>제공됩니다.<br>인증서/검사 완료                                                                                                    |
| MKtec을 선택해 주셔서 감사합니다. 본 사용 설명서를 주의 깊게 읽고<br>후 참고를위해 보관해 두십시오.<br>문서에 포함된 정보는 추가 통지 없이 변경될 수 있으며, 이 문서의 어떤<br>용도 추가 보증을 생성하는 것으로 해석되어서는 안 됩니다. GMKtec은 본<br>서에 나타날 수 있는 기술적 또는 편집상의 오류나 누락에 대해 책임을<br>지 않습니다.             | 참고:<br>1. 팬 모드: 시스템 팬 색상 조명 효과를 조절할 수 있습니다. 이 키를 짧게<br>누르면 13가지 모드를 전환할 수 있습니다. 길게 누르면 조명이 꺼지고, 짧게<br>누르면 켜집니다.<br>2. P 모드: CPU 전원 모드 전환 키입니다. 이 키를 짧게 누르면 무음 모드/균형<br>모드/성능 모드로 전환됩니다.                              | 진디워고 개인 세상에 도그인할 두 값도록 [진디워기 곱전] 을 전덕하십시오.<br>참고용 사진<br>기본 설정                                                                                                    | 애프터 서비스<br>이메일: support@gmktec.com<br>매상: gmk@gmktec.com<br>회사: Shenzhan GMK Tashnology Co Ltd                                                                                      |
| 고: 무선 마우스나 키보드를 사용하는 경우, 초기 Microsoft 계정 설정<br>무선 동글(일반적으로 마우스 및 키보드 세트에 포함됨)이 필요합니다.<br>정이 완료되면 Bluetooth 및 Wi-Fi를 활성화하여 추가 무선 장치를<br>결할 수 있습니다.<br>용 중에 문제가 있는 경우 사용 설명서에 나와 있는 이메일 주소를 통해<br>의해 주세요. 언제든지 지원해 드리겠습니다. | <b>기술 사양</b><br>CPU AMD Ryzen <sup>™</sup> AI MAX+ 395 칩 프로세서,<br>16코어 31스레드, 4nm 고적 기숙                                                                                                    | BIOS 설정 페이지로 들어가는 방법<br>1. 종료 상태에서 전원 버튼을 누르고 버튼 표시등이 켜진 후 키보드의<br>ESC 키를 계속 눌러 시스템 BIOS 인터페이스Aptio Setup-AMI<br>인터페이스가 화면에 나타날 때까지 클릭합니다.<br>부팅 항목을 수정하는 방법                                                                                                    | 호소: 4/F, #9 Bidg, Yifenghua Industrial Park, Huaning<br>Rd, Longhua Dist, 518109, Shenzhen, China<br>ⓒ CEFC RoHS 道 양 뿐 운교210-252443<br>보증카드                                         |
| <b>안전 경고 및 예방 조치</b><br>장비를 사용하고 작동하기 전에 위험하거나 불법적인 작동을 피하기 위해<br>음 주의 사항을 주의 깊게 읽고 준수하십시오.<br><b>용환경</b><br>부 회로 고장을 피하기 위해 멋지가 많고 승한 장소에서 장치를 사용하지                                                                     | GPU         Radeon 8060S 그래픽<br>(40코어, 그래픽 카드 클럭 최대 2.9GHz)           RAM         LPDDR5X 8000MHZ(기내에서), 64G/128G<br>(제품 용량은 실제 구매에 따라 달라질 수 있습니다)                                                                   | 1. USB 플래시 드라이브나 솔리드 스테이트 드라이브와 같이<br>호스트에서 시작할 저장 장치를 삽입합니다.<br>2. 임시 수정: 종료 상태에서 전원 버튼을 누르고 버튼 표시등이 켜진 후<br>키보드의 F7 키를 계속 눌러 장치 부팅 항목 선택 인터페이스가 화면에<br>나타날 때까지 클릭합니다. 필요에 따라 시작할 저장 장치를 선택한 다음<br>키보드의 Enter 키를 눌러 확인합니다.                                                     | 보증 기간         구매일 이후         년도         달         낮         수년간 유효함           이름 :                                                                                                  |
| 십시오. 이 장비를 전기 히터와 같은 가열 물체 근처에 두지 마십시오. 이<br>비의 작동 온도는 0-40도이며 정상 작동<br>도는 10-10입니다. 90% 상대습도.<br>- 제품과 함께 기본으로 제공되는 특수 충전기를 사용하십시오.                                                                                     | 저장         M.2 2280 NVMe(PCle4.0) 512GB/1TB/2TB/4TB<br>(제품 용량은 실제 구매에 따라 달라질 수 있습니다)           회로망         이더넷         기가 LAN(RJ45)*1 2500M/1000M/100M/10M           확이파이         802.11 a/b/g/n/ac/ax/be         비티 | 3. 영구 수정: BIOS 설정 페이지로 들어가서 키보드 화살표 키를<br>사용하여 BOOT 인터페이스로 전환한 다음 키보드 화살표 키 1.].를<br>사용하여 첫 번째 부팅 항목Boot Option #1을 선택하고 Enter 키를<br>눌러 장치 선택 인터페이스로 들어가서 필요에 따라 시작할 저장 장치를<br>선택하고 F10을 눌러 설정 후 변경 사항을 저장한 다음 키보드의 Enter<br>키를 눌러 확인합니다.                                       | 정인                                                                                                    |
| 수<br>  장치는 방수 기능이 없으므로 건조한 상태로 보관하십시오.<br>는든 유지보수 서비스에 대해서는 대리점의 유지보수 담당자에게 문의하십시오.<br> 치에 날카로운 물체를 삽입하지 마십시오.<br> 치 손상을 방지하려면 장치를 떨어뜨리거나 부딫히지 마십시오.                                                                     | 충전기         DC 19.5V 11.8A           포장 목록         1*미니 PC + 1*사용 설명서/보증서 +<br>1*DC 전원 공급 장치 + 1*AC 전원 코드 +<br>1*HDMI 케이블           메모: 본 설명서에 나와 있는 그림은 참고용입니다. 제품 사양/버튼 정의 및<br>모양은 추가 공지 없이 변경될 수 있습니다.           | CPU의 전력 소비 모드를 수정하는 방법<br>1. BIOS 설정 페이지로 들어가서 메인 인터페이스에서 메인 페이지를<br>선택하고 키보드 화살표 키 〕를 사용하여PowerLimit Setting을<br>선택하고 Enter 키를 눌러 원하는 전력 소비 모드를 선택합니다.<br>2. 선택할 수 있는 세 가지 모드가 있습니다.<br>무용 모드: 컴퓨터는 정상적인 음향 수준에서 최상의 시스템 성능을<br>달성합니다.                                         | 자격증<br><u>검사관 :</u><br><u>날짜:</u>                                                                                                    |
|                                                                                                    | 耒                                                                                                    | · 语                                                                                                    |                                                                                                    |

| ยกย่องนวัตกรรม                                                                                                    | <b>เกียวกั</b> น<br>โปรดทำคว                                  | <b>ມວຸປกรณ์</b><br>າມຄຸ້ <b>น</b> ເคຍກັນ                       | มอินเทอร์เฟซและปุมต่างๆ ของอุปกรณ์ก่อนใช้งาน<br>เหมดพัดลม                                                                                                    | ขึ้นตอนการเชื่อมต่อ                                                                                                    | เพื่อเลือกโหมด≀<br>2. มีสามโหมดใ<br>โหมดเงียบ: คอ<br>โหมดสมดุล (ก<br>ที่สุด เสียงที่สม | าารใช้พลังงานที่ต้องก<br>เห้เลือก<br>เมพิวเตอร์ให้ประสิทธิ<br>เารตั้งค่าเริ่มต้น): คอม<br>เดุล และประสิทธิภาพ | าาร<br>กาพระบบทีดีที่สุดในระดับเสียงปกติ<br>เพิ่วเตอร์ทำงานด้วยประสบการณ์ที่ดี<br>ทีดีขึ้น โหมดการทำงาน: พัดลมทั้งหม    |  |  |
|----------------------------------------------------------------------------------------------------|---------------------------------------------------------------|----------------------------------------------------------------|----------------------------------------------------------------------------------------------------|----------------------------------------------------------------------------------------------------|----------------------------------------------------------------------------------------|----------------------------------------------------------------------------------------------------|----------------------------------------------------------------------------------------------------|--|--|
| GMKtec                                                                                                    | พลัง                                                          |                                                                |                                                                                                    | 2 เชื่อมต่ออออาเพอ้ายสาย HDML โปรดตรวอสอบ                                                                                                    | ใน คอมพิวเตอร์<br>หนึ่ง ทำให้ประ                                                       | จ <sup>ะ</sup> ทำงานด้วยความเร็<br>สบการณ์การทำงานเ                                                           | ัวสูงสุด โดยจะมีเสียงพัดลมดังในระดัง<br>เละความบันเทิงมีประสิทธิภาพดีขึ้น                                               |  |  |
| กึก/ทันสมัย/ความคิดสร้างสรรค์                                                                                                    | โหมด P —                                                      | - 0                                                            |                                                                                                    | เห็นนใจว่าลาย HDMI มีคุณสมบัติเหมาะสม                                                                                                    | วิธีปรับเปลี่ยนโ                                                                       | หมดเปิดเครื่อง                                                                                                | × * • • • • • • • • • • • • • • • • • •                                                                                 |  |  |
|                                                                                                    | การ์ด SD —<br>USB4 —<br>มรคว 2                                | -                                                              | Π         DP           USB4         USB3.2 (ινυ2)                                                                                                    | 3. เชื่อมต่อแป้นพิมพ์และเมาส์                                                                                                    | 1. เข้าสู่หน้าการ<br>บนแป้นพิมพ์ 1<br>เปิดหรือปิด กด<br>Enter เพื่อยืนเ                | )ตั้งค่า BIOS เลือกหน่<br>'↓ เพื่อเลือก เปิด<br>) F10 เพื่อบันทึกการ<br>ยัน                                   | น้าขึ้นสูงบนอินเทอร์เฟซหลัก ใช้ปุ่มลูก<br>เครื่องอัตโนมัติ กดปุ่ม Enter เพื่อเลื:<br>เปลียนแปลงหลังจากตั้งค่า จากนั้นกเ |  |  |
| คู่มือการใช้งาน GMKtec NUCBOX EVO-X2                                                                                                    | (เจน2) *2<br>∮ 3.5มม.                                         |                                                                | — wəбя Rj45     — f 3.5ыл.СТІА     — f 3.5ыл.СТІА     — f 3.5ыл.СТІА                                                                                                    | 4. ในระหว่างการเริ่มต้นระบบครั้งแรก โปรดปฏิบัติตามคู่มือการเริ่มต้นระบบ<br>Windows ในระหว่างกระบวนการนี้ อย่าลืมถอดปลิกไฟออก<br>ว.?                                                                                                    | ุความมุ่งมั                                                                            | นในการรับประกั                                                                                                | ัน                                                                                                    |  |  |
| สื่อนที่เป็นมิตร                                                                                                    | CHA                                                           |                                                                | โลการ 19.54 19.54 19.55 19.54 19.55 19.54 19.55 19.54 19.55 19.54 19.55 19.54 19.55 19.54 19.55 19.54 19.55 19.55 | จะเอเลา เประมาณสบนาทเนการเรมตนครงแรกเพื่อเขาสูเดสกทอบของผู้ใช้<br>โปรดรออย่างอดทน                                                                                                    | มีสิทธิ์รับประกั<br>ากบัจจัยที่ไม่ใช่                                                  | น 12 เดือนสำหรับบัญ<br>่มนุษย์                                                                                | บหาคุณภาพผลิตภัณฑ์ที่เกิดจ                                                                                              |  |  |
| เคณที่เลือก GMKtec โปรดอ่านคู่มือผู้ใช่นี้อย่างละเอียดและบันทึก<br>ช้อ้างอิงในอนาคต                                                                                                    | หมายเหตุ:<br>1 โหยดพัดฉา                                      | າ ເລຟເຟກຕົ້ນສ                                                  | ขัฟพัดฉาเราะเขตไร้เป้ด้ กอาโซมีสีมต เพื่อสลับบิหนด 13 โหนด                                                                                                    | 5. กอนกระบวนการเรมตชระบบ (หบด WiFi และ LAN เพอเลอก<br>"ข้ามตัวเลือก" เพื่อป้องกันไม่ให้ไม่สามารถข้ามการลงทะเบียนและเข้าสู่บัญชี<br>ส่วนตัวของคนได้หลังจากเชื่อมต่ออินเทอร์เน็ต                                                                      | ใบรับรอง/การเ                                                                          | ตรวจสอบ                                                                                                    |                                                                                                    |  |  |
| อยู่ในเอกสารนี้อาจเปลี่ยนแปลงได้โดยไม่ต้องแจ้งให้ทราบส่วงหน้า<br>ดในเอกสารนี้ที่ควรจะตีความว่าเป็นการสร้างการรับประกันเพิ่มเติมใดๆ<br>xc จะไม่รับผิดชอบต่อข้อผิดพลาดทางเทคนิคหรือบรรณาธิการ<br>รละเว้นที่อาจปรากฏในเอกสารนี้ | 1. เคมตพตลม<br>กดค้างเพื่อปิด<br>2. โหมด P: บุ<br>/โหมดสมดุล/ | . เอพเพาตแล<br>เไฟ กดสันๆ เห็<br>ใมสวิตช์โหมดห<br>โหมดประสิทธิ | เราคตกมาร์ 5003 เกม (การุ่มมะสะจากพอสลับเหมด 15 เหมด<br>อังงาน CPU กดปุ่มนี้สินๆ เพื่อสลับโหมดเงียบ<br>าาพ                                                                                                    | รูปภาพสำหรับการอ้างอิงเท่านั้น<br>เพื่อสลับโหมดเงียบ รูปภาพสำหรับการอ้างอิงเท่านั้น                                                                                                    |                                                                                        |                                                                                                    | บริการหลังการ<br>อีเมล: support@gmktec.com<br>ฝายขาย:gmk@gmktec.com                                                     |  |  |
| าบ: หากคุณใช้เมาล์หรือคีย์บอร์ดไร้สาย คุณจะต้องใช้ดองเกิลไร้สาย<br>ติจะมาพร้อมกับชุดเมาล์และคีย์บอร์ดของคุณ) เพื่อตั้งค่าบัญชี Microsoft<br>_เมื่อตั้งค่าเสร็จเรียบร้อยแล้ว คุณสามารถเปิดใช้งาน Bluetooth และ                | ข้อมูลจำเพาะทางเทคนิค                                         |                                                                |                                                                                                    | <b>การตั้งคาพนฐาน</b><br>วิธีเข้าสู่หน้าการตั้งค่า BIOS                                                                                                    | <b>ฝายขาย</b> : Sher<br>ที <b>่อยู่</b> : 4/F, #9 E<br>Rd, Longhua                     | ızhen GMK Techno<br>3ldg, Yifenghua In<br>ı Dist, 518109, She                                                 | ology Co., Ltd.<br>dustrial Park, Huaning<br>mzhen, China                                                               |  |  |
| พื่อเชื่อมต่ออุปกรณไรสายเพิ่มเติมได้<br>ญหาใดๆ ในระหว่างการใช้งาน กรุณาติดต่อเราผ่านที่อยู่อีเมลในคู่มือผู้ใช้<br>มให้ความช่วยเหลือคุณเสมอื                                                                                  | CPU                                                           |                                                                | ชิปประมวลผล AMD Ryzen™ AI MAX+ 395<br>16 คอร์และ 32 เธรด<br>เทคโนโลยีการผลิต 4 นาโนเมตร<br>แคช L3 64M ความถึสงสตถึง 5.16                                                                                                    | <ol> <li>ในสถานะปิดเครื่อง (หักดปุ่มเปิด/ปิด และหลังจากไฟปุ่มสว่างขึ้น (หัคลีก<br/>ปุ่ม ESC บนแป้นพิมพ์ค้างไว้จนกระทั่งอินเทอร์เฟซ BIOS ของระบบ<br/>อินเทอร์เฟซ Aptio Setup-AMI ปรากฏบนหน้าจอ</li> </ol>                                            |                                                                                        | Ç RoHS 🗕 🕻                                                                                                    | 3 210-252443                                                                                                    |  |  |
| อนด้านความปลอดภัยและข้อควรระวัง                                                                                                    | GPU                                                           |                                                                | กราฟิก Radeon 8060S                                                                                                    | วิธีแก้ไขรายการบูต                                                                                                    | ູໃນรับประ                                                                              | กน                                                                                                    |                                                                                                    |  |  |
| ละใช้งานอุปกรณ์นี้ โปรดอ่านและปฏิบัติตามข้อควรระวังต่อไป<br>อบคอบเพื่อหลีกเลียงการทำงานที่เป็นอันตรายหรือผิดกฎหมาย                                                                                                    | RAM                                                           |                                                                | (40 พยร ศารามแกรษกราพกลูงสุด 29962)<br>LPDDR5X 8000MHZ (บนเรือ), 64G/128G<br>(กำลังการผลิตขึ้นอย่กับการซื้อจริง)                                                                                                    | 1. ใส่อุปกรณ์จัดเก็บข้อมูลที่จะเริ่มต้นบนโฮสต์ เช่น แฟลชไดรฟ์ USB หรือ<br>ไดรฟ์โซลิดสเตต                                                                                                    | utente                                                                                 | ปประกน ผงแต่งนทอง                                                                                             | ป ดวงจนทร่ วัน มีอายุง<br>รหัสไปรษณีย์:                                                                                 |  |  |
| ้<br>แวดล้อม<br>ปกรณ์ในสถานทีเต็มไปด้วยฝนและซึมเพื่อหลีกเลี่ยงไม่ให้วงจรภายใ                                                                                                    | พื้นที่จัดเก็                                                 | ບ                                                              | M2 2280 NVMe (PCIe40) 512GB/1TB/2TB/4TB<br>(กำลังการผลิตขึ้นอยู่กับการซื้อจริง)                                                                                                    | <ol> <li>การแก้ไขชั่วคราว: ในสถานะปิดโครื่อง ให้กดปุ่มเปิด/ปิด และหลังจากไฟ<br/>ปุ่มสว่างขึ้น ให้คลิกปุ่ม F7 บนแป้นพื้มพี่ค้างไว้จนกระทั่งอื่นเทอร์โฟฮากร<br/>เรื่องอานาวระทางประวันในสวาม เพื่อหว่าง เรื่องรายโคระที่จัดเข้างเวลาเรื่อง</li> </ol> |                                                                                        | ที่อยู่:                                                                                                    | ที่อยู่:                                                                                                    |  |  |
| ย ห้ามวางอุปกรณ์นี้ใกล้วัตถุ์ที่ให้ความร้อน เช่น เครื่องทำความร้อ<br>อณหภมิในการทำงานของอุปกรณ์นี้คือ O-4O องศา                                                                                                    | <i>a</i> .                                                    | อีเทอร์เน็เ                                                    | กิกะแลน(RJ45)*1 2500M/1000M/100M/10M                                                                                                    | เสขารายการชูตยุบกรณบรากมูบหลุด เอย เลขาสุบกรณจดต่างขอมูลกางแรม<br>ต้นตามต้องการ จากนั้นภดปุ่ม Enter บนแป้นพิมพ์เพื่อยืนยัน<br>2. ออะแอ้โครออะ เห็วรู้สะของอะตั้งร่ว BIOS ใช้ประกศวนแป้นติแห้น                                                       | ui con diterre                                                                         | _                                                                                                    |                                                                                                    |  |  |
| <sup>1</sup> ภูมิในการทำงานปกติคือ 10- ความชื้นสัมพัทธ์ 90%                                                                                                    | เครอขาย                                                       | ไวไฟ<br>ส.ส                                                    | 802.11 a/b/g/n/ac/ax/be                                                                                                    | 3. การแก่งถ่าวร. เปลู่หนะการเงิศา 5.03 เป็นอยู่มีเครียนเป็นผิมพัศ<br>เพื่อสลับไปยังอินเทอร์เฟซ BOOT จากนั้นใช้ปุ่มลูกศรบนแป้นพิมพ์ ↑↓ เพื่อ<br>เรื่องอายเองอันเทอร์เฟซ BOOT จากนั้นใช้ปุ่มลูกศรบนแป้นพิมพ์ ↑↓ เพื่อ                                 | Ilvenditore                                                                            | 1                                                                                                    |                                                                                                    |  |  |
| ครื่องชาร์จพิเศษที่มาพร้อมกับผลิตภัณฑ์นี้                                                                                                    | ที่ชาร์จ                                                      | UN                                                             | กระแสตรง 19.5V 11.8A                                                                                                    | เลขาร เอการ จูตแรก ต แล่งการจูต $\#1$ กต่งมี Enter เพขาง สูงหา<br>อร์เฟซการเลือกอุปกรณ์ เลือกอุปกรณ์จัดเก็บข้อมูลที่จะเริ่มต้นตามต้องการ                                                                                                    |                                                                                        | 5                                                                                                    |                                                                                                    |  |  |
| นี้ไม่กันน้ำ โปรดเก็บไว้ในที่แห้ง                                                                                                    | 52810264                                                      | ຮຸລຄັ້ດເຫ້                                                     | 1 * Mini PC + 1 * คู่มือผู้ใช้/ใบรับประกัน +                                                                                                    | กด FIO เพอบนทกการเบลยนแบลงหลงจากตงคา จากนนกดปุม Enter บน<br>แป้นพิมพ์เพื่อยืนยัน                                                                                                    |                                                                                        | เทรคพท:                                                                                                    | รหัสไปรษณีย์:                                                                                                    |  |  |
| ະອີອມບ້ຳຮູບ<br>ພ້ອມເຈົ້າຮູບ                                                                                                    | า แหล่ง เยเพ DC + 1 สายโพ AC +<br>1 * สาย HDMI                |                                                                |                                                                                                    | วิธีแก้ไขโหมดการใช้พลังงานของ CPU                                                                                                    | ผู้ตรวจ                                                                                | ใสอบ:                                                                                                    | ใบรับรอง                                                                                                    |  |  |
| าหรับบรการบารุงรกษาทั้งหมด เบรดติดต่อเจาหน้าทับารุงรกษ<br>ของตัวแทนจำหน่าย ห้ามใส่ของมีคมใดๆ เข้าไปในอุปกรณ์ ห้ามทำ<br>ล่นหรือกระแทกอุปกรณ์เพื่อหลีกเลียงความเสียหายต่ออุปกรณ์                                               |                                                               | าาพที่แสดงใจ<br>ผลิตภัณฑ์/ศ<br>ายไม่ต้องแจ้ง                   | ผคู่มือนี้มีไว้เพื่อการอ้างอิงเท่านั้น ข้อมูลจำเพาะ<br>กจำกัดความของปุมและรูปลักษณ์อาจเปลี่ยนแปลง<br>วให้ทราบล่วงหน้า                                                                                                    | <ol> <li>เข้าสู่หน้าการตั้งค่า BIOS เลือกหน้าหลักบนอินเทอร์เฟซหลัก ใช้ปุ่มลูกศร<br/>บนแป้นพิมพ์ ↑↓ เพื่อเลือก การตั้งค่าขีดจำกัดพลังงาน แล้วกด Enter</li> </ol>                                                                                     | วันที:                                                                                 |                                                                                                    |                                                                                                    |  |  |

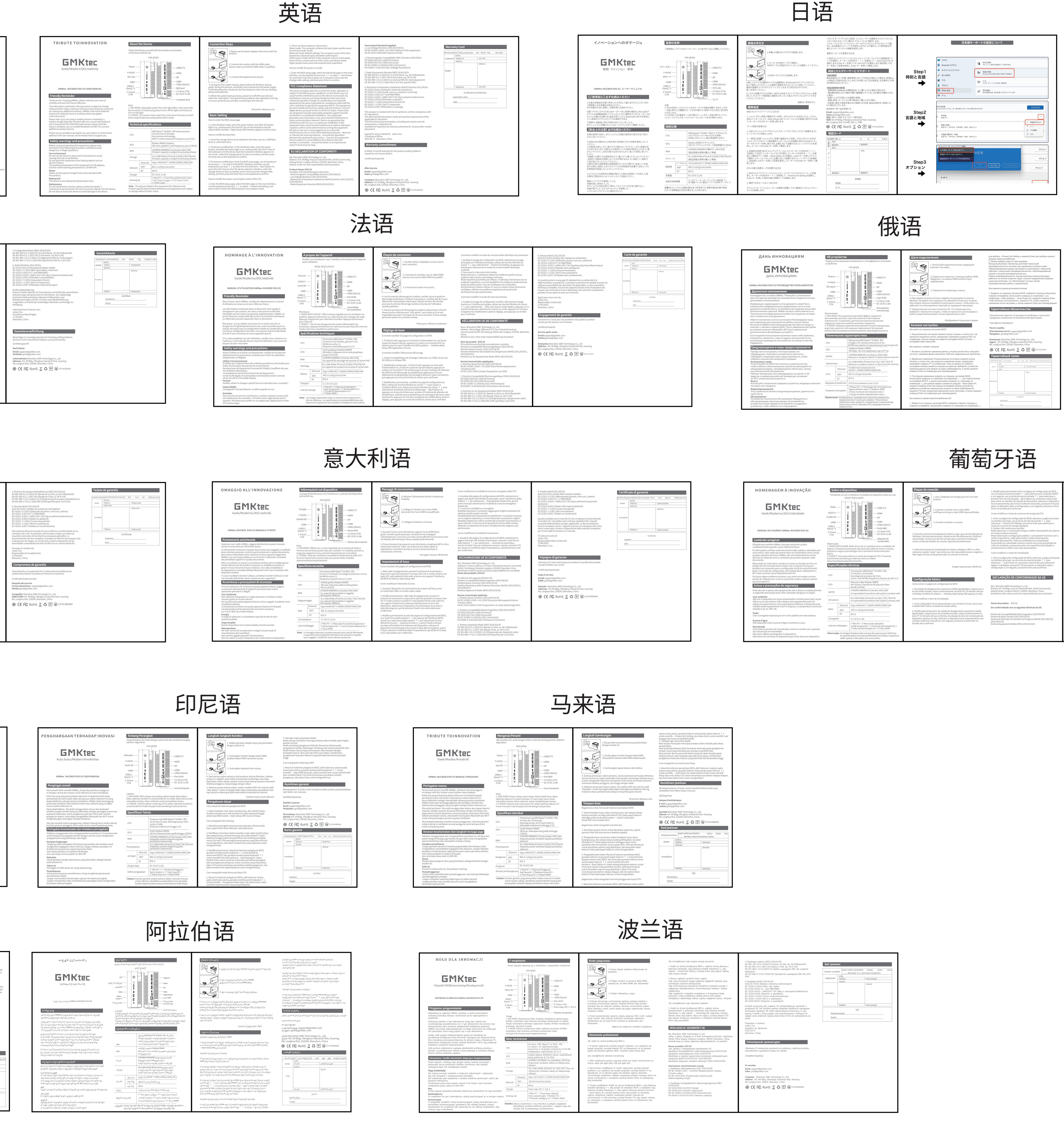

| <text><text><text><text><text><text><text><text><text></text></text></text></text></text></text></text></text></text>                                                                                                    | HOMENAGEM Á INOVAÇÃO                                                                                                    | <b>Sob</b><br>Familia                                                                                                    | re o dispo<br>arize-se com a<br>MOI            | a interface e os botões do dispositivo antes de usar.<br>DO VENTILADOR                                                                                | Etapas de conexão           Il Use o adaptador de energia que vem com este produto;                                                                                                    |  |
|----------------------------------------------------------------------------------------------------|----------------------------------------------------------------------------------------------------|----------------------------------------------------------------------------------------------------|------------------------------------------------|----------------------------------------------------------------------------------------------------|----------------------------------------------------------------------------------------------------|--|
| MANUAL DO USUÁRIO GMKKer, NUCBOX EVOX         USBUZ       USBUZ <td><b>GMKtec</b><br/>Geek/Moderno/(K)Criatividade</td> <td>Poder<br/>MODO P<br/>Cartão SD</td> <td> 0<br/> 0</td> <td>О — USB2.0*2<br/>О — USB2.0*2<br/>— НDMI<br/>— DP<br/>— USB4</td> <td>2. Conecte o monitor com o cabo HDMI,<br/>certifique-se de que o cabo HDMI seja qualificad</td>                                                                                                    | <b>GMKtec</b><br>Geek/Moderno/(K)Criatividade                                                                                                    | Poder<br>MODO P<br>Cartão SD                                                                                                    | 0<br>0                                         | О — USB2.0*2<br>О — USB2.0*2<br>— НDMI<br>— DP<br>— USB4                                                                                              | 2. Conecte o monitor com o cabo HDMI,<br>certifique-se de que o cabo HDMI seja qualificad                                                                                                    |  |
| Lembrete arnigável       Computador         Obrigado por escoñer GMREs, leia este manual o usuário cuidadosamente esta tela para alternar ente a sunde so para referencia futura.       Computador         As informações contidas neste documento estão sujeitas a alterações area qualquer granina adicional GMRE estão server para destigara lut consultados qualquer granina adicional GMRE estão server para destigara alternar ente as antes area rente esta tela para alternar ente as antes area rente esta tela para alternar ente as antes area rente esta tela para alternar ente as antes area rente esta tela para alternar ente as antes area rente esta tela para alternar ente as antes area rente esta tela para alternar ente as antes area rente esta tela para alternar ente as modos, para sonção se voção esterurante esta tela para alternar ente as modos alternar ente esta tela para alternar ente as modos alternar ente as modos, para configuração inicial da conta Minosoft, Agóa conclusão con estar outro dispositivo sem fo.       S. Antes do processo de inicialização do sistema, desligur o WF i a a sternar ente as antes area ente esta tela para alternar ente esta tela para alternar ente as modos as dencinga da configuração vece desta tela da vece de desta vece de desta vece d                                    | MANUAL DO USUÁRIO GMKtec NUCBOX EVO-X2                                                                                                    | USB3.2<br>(Gen2) *2<br>∮ 3.5mm<br>CTIA                                                                                                    |                                                | USB3.2(Gen2)     USB3.2(Gen2)     USB3.2(Gen2)     ──Porta Rj45     ──∮ 3.5mm CTIA     ──DC 19.5V 11.8A                                               | <ol> <li>4. Durante a primeira inicialização do sistema, siga o guia de inicializaç<br/>Windows. Durante este processo, lembre-se de não desconectar a font<br/>el procestor de do ar sinte processo, lembre-se de não desconectar a font</li> </ol> |  |
| Oblgado por escolher GMMete, elia este manual do usuário       Minorações contidas neste documento estão sujeltas a alterações sem         As informações contidas neste documento deve seri responsável por danos técnicos ou eliditorias erros ou omissões que possama parecer neste       MoDO V EVITI.ADOR: Eleito de luz de cor ajustável para o ventilador do datema a latemar entre os modos designar a latemar entre os modos designar a latemar ente es modos designar a latemar ente escola de late designa entre entre escola de later designa e later designa e later designar a later designar a latemar entente os modos designar a latemar ente escola | Lembrete amigável                                                                                                    | Ohaanaa                                                                                                    | (                                              | computador                                                                                                    | entrar na área de trabalho do usuário. Aguarde pacientemente;                                                                                                    |  |
| Observação: se você estiver usando um mouse ou teclado sem fio, um       Imagem apenas para ref         Observação: se você estiver usando um mouse ou teclado sem fio, um       Estedipositivo em locais emporante o uso, entre em contato consos o         Artas de usar e operar este equipamento, leia e observe cuidadosamente       E         Artes de usar e operar este equipamento, leia e observe cuidadosamente       Imagem apenas para evitar operações perigosas ou legais.         Usar ambiente       Mais de of loga de processos X8000M/L2 (a bordo), 64G/128G         Não use ol apositivo em locais empoeirados e úmidos para evitar causar       Maiz 2280 NVMe (PCle4, 0) \$12 G8/1, TB/2 TB/4 TB         Não use ol apositivo em locais empoeirados e étericas /       Maiz 2280 NVMe (PCle4, 0) \$12 G8/1, TB/2 TB/4 TB         Maiz de ol 19-90% UR.       Maiz a de manutenção, entre em contato como parações perigosas ou legais.         Armazenar       Maiz 2280 NVMe (PCle4, 0) \$12 G8/1, TB/2 TB/4 TB         Use o carregador especial que vem como padrão com este produto;       Mair Brit, 822200 NVMe (PCle4, 0) \$12 G8/1, TB/2, TB/4 TB         Usta de embalagem       1 <sup>1</sup> Mini PC + 1 <sup>1</sup> Manual do utilizador/<br>carregador       CC 19.5V 11.8A         Usta de embalagem       1 <sup>1</sup> Mini PC + 1 <sup>1</sup> Manual do utilizador/<br>carregador       CC 19.5V 11.8A         Usta de embalagem       1 <sup>1</sup> Mini PC + 1 <sup>1</sup> Manual do utilizador/<br>carregador       CC 19.5V 11.8A         Usta de embalagem       1 <sup>1</sup> Mini PC + 1 <sup>1</sup> Manual do utilizador/<br>carrega                                                                                                    | Obrigado por escolher GMKtec, leia este manual do usuário<br>cuidadosamente e guarde-o para referência futura.<br>As informações contidas neste documento estão sujeitas a alterações sem<br>aviso prévio, nada neste documento deve ser interpretado como criação<br>qualquer garantia adicional. GMKtec não será responsável por danos<br>técnicos ou editoriais erros ou omissões que possam aparecer neste<br>documento. | Observação:<br>1. MODO VENTILADOR: Efeito de luz de cor ajustável para o ventilador do<br>sistema. Pressione brevemente esta tecla para alternar entre 13 modos,<br>pressione e segure para desligar a luz e pressione brevemente para<br>ligá-la.<br>2. MODO P: Tecla para alternar o modo de energia da CPU. Pressione<br>brevemente esta tecla para alternar entre os modos<br>silencioso/balanceado/desempenho. |                                                |                                                                                                    | 5. Antes do processo de inicialização do sistema, desligue o WiFi e a LA<br>selecione a opção "pular" para evitar que não seja possível pular o regi<br>fazer login em sua conta pessoal após se conectar à internet.                                |  |
| Iterated by sera necessario para a configuração unical da conta Microsoft.         Após a concluzido da configuração, você poderá ativar o Bluetooth e o         Wi-Fi para concetar outros dispositivos sem fio.         Se houver algum problema durante o uso, entre em contato conosco através do endereço de e-mail no manual do usuário, estamos sempre aqui para apoiá-lo.         Avisos e precauções de segurança         Antes de usar e operar este equipamento, leia e observe cuidadosamente as seguintes precauções para evitar operações perfosas ou liegais.         BATER       LPDRSX 8000MHZ (a bordo), 64G/128G         Mas ou seo dispositivo em locais empoeirados e úmidos para evitar causar falhas no circuito interno, Não coloque este equipamento perto de objetos de aquecimento, como aquecedores elétricos; A temperatura de trabaho é de 10-90% UR.       Maz 2280 NVMe (PCle4.0) \$12 GB/1 TB/2 TB/4 TB (A capacidade do produto está sujeita à compra real)       I. No estado de desligamento, pressione o botão liga/desliga e, depluz do botão acender, clique continuame te na tecla ESC no teclada fuertace do 810S do sistema                                                                                                    | Observação: se você estiver usando um mouse ou teclado sem fio, um dongle sem fio (normalmente incluído com o conjunto de mouse e                                                                                                    | Especificações técnicas                                                                                                    |                                                |                                                                                                    | Imagem apenas para referê                                                                                                    |  |
| Cache L3 de 64 MB, frequência máxima de até 5,1 G         Antes de usar e operar este equipamento, leia e observe cuidadosamente as seguintes precauções de segurança         Antes de usar e operar este equipamento, leia e observe cuidadosamente as seguintes precauções par evitar operações perigosas ou ilegais.         Usar ambiente         Não use o dispositivo em locais empoeirados e úmidos para evitar causar falhas no circuito interno; Não coloque este equipamento é de 0 a 40 graus, e a temperatura de trabalho de de 10- 90% UR.         Poder         Use o carregador especial que vem como padrão com este produto;         Aprova d'água Este dispositivo não é à prova d'água, mantenha-o seco;         Manutenção         Manutenção         Para todos os serviços de manutenção, entre em contato com o pessoal de manutenção do revendedor;         Não insira o bigtos tivo;                                                                                                    | teclado) serà necessàrio para a configuração inicial da conta Microsoft.<br>Após a conclusão da configuração, você poderá ativar o Bluetooth e o<br>Wi-Fi para conectar outros dispositivos sem fio.                                                                                                    | Processador AMD Ryzen™ AI MAX+ 395,<br>16 núcleos e 32 threads,<br>tecnologia de processo de 4 nm.                                                                                                    |                                                |                                                                                                    |                                                                                                    |  |
| Appliana appliana       GPU       Placa de video Radeon 80605<br>(40, nucleos, frequência da placa de video<br>de até 2,9 GHz)       Como entrar na página de configuração do BIOS         Antes de usar e operar este equipamento, leia e observe cuidadosamente<br>as seguintes precauções para evitar operações perigosas ou ilegais.       BATER       LPDDR5X 8000MHZ (a bordo), 64G/128G<br>(A capacidade do produto está sujeita à compra real)       I. No estado de desligamento, pressione o botão liga/desliga e, dep<br>luz do botão acender, clique continuamente na tecla ESC no teclad<br>a interface do BIOS do sistema interface Aptio Setup-AMI apareço<br>do bjetos de aquecimento, como aquecedores elétricos; A temperatura de<br>trabalho deste equipamento é de 0 a 40 graus, e a temperatura normal de<br>trabalho deste equipamento é de 0 a 40 graus, e a temperatura normal de<br>trabalho de 10 - 90% UR.       Armazenar       M.2.2280 NVMe (PCIe4.0) 512 GB/I TB/Z TB/4 TB<br>(A capacidade do produto está sujeita à compra real)       I. Insira o dispositivo de armazenamento a ser iniciado no host, con<br>unidade flash USB ou unidade de stado sólido.         Poder<br>Use o carregador especial que vem como padrão com este produto;       Ethernet       Giga LAN(RJ45)*1 2500M/1000M/10M<br>(MFi       802.11 a/b/g/n/ac/ax/be       I. Insira o dispositivo de armazenamento, persoine o<br>eliga/desliga e, depois que a luz do botão acender, clique continuam<br>BT       BT. BT.5.4       Carregador       CC 19.5V 11.8A       2. Modificação temporária: No estado de desligamento, pressione o<br>liga/desliga e, depois que a luz do botão acender, clique continuam<br>de manuterção do revendedor;<br>Não insira objetos pontiagudos no dispositivo;       Se entrega an tela. Selecione o dispositivo de armazenamento<br>de rabalagem       Lista de embalagem<                                                                                                    | através do endereço de e-mail no manual do usuário, estamos sempre                                                                                                    |                                                                                                    |                                                | cache L3 de 64 MB, frequência máxima de até 5,1 G                                                                                                    | Configuração básica                                                                                                    |  |
| Antes de usar e operar este equipamento, leia e observe cuidadosamente<br>as seguintes precauções para evitar operações perigosas ou ilegais.       I. No estado de desligamento, pressione o botão liga/desliga e, dep<br>luz do botão acender, cilque continuamente na tecla ESC no teclada<br>a interface dabios do tecon do BOS do sistema                                                                                                    | Avisos e precauções de segurança                                                                                                    | GPU                                                                                                    |                                                | Placa de video Radeon 8060S<br>(40 núcleos, frequência da placa de vídeo<br>do até 20 GHz)                                                            | Como entrar na página de configuração do BIOS                                                                                                    |  |
| Usar ambiente       M.2 2280 NVMe (PCle4.0) 512 GB/1 TB/2 TB/4 TB       Como modificar o item de inicialização         Não use o dispositivo em locais empoeirados e úmidos para evitar causar       Armazenar       M.2 2280 NVMe (PCle4.0) 512 GB/1 TB/2 TB/4 TB       Como modificar o item de inicialização         objetos de aquecimento, como aquecedores elétricos; A temperatura de       F       Giga LAN(RJ45)*1 2500M/1000M/100M/100M/100M/100M/100M/100M                                                                                                    | Antes de usar e operar este equipamento, leia e observe cuidadosamente<br>as seguintes precauções para evitar operações perigosas ou ilegais.                                                                                                    | BATER                                                                                                    |                                                | LPDDR5X 8000MHZ (a bordo), 64G/128G<br>(A capacidade do produto está sujeita à compra real)                                                           | <ol> <li>No estado de desligamento, pressione o botão liga/desliga e, depois<br/>luz do botão acender, clique continuamente na tecla ESC no teclado a<br/>a interface do BIOS do sistema interface Aptio Setup-AMI apareça na</li> </ol>             |  |
| Tablas no circuito interno, vao coloque este equipamento perto de<br>objetos de aquecimento, como aquecedores elétricos; A temperatura de<br>trabalho éste equipamento é de 0 a 40 graus, e a temperatura normal de<br>trabalho é de 10- 90% UR.       Ethernet       Giga LAN(RJ45)*1 2500M/1000M/100M       1. Insira o dispositivo de armazenamento a ser iniciado no host, colunidade flash USB ou unidade de estado sólido.         Poder       WiFi       802.11 a/b/g/n/ac/ax/be       2. Modificação temporária: No estado de desligamento, pressione o<br>liga/desliga e, depois que a luz do botão acender, clique continuam<br>tecla F7 no teclado até que a interface de seleção do item de iniciali<br>dispositivo não é à prova d'água, mantenha-o seco;       Carregador       CC 19.5V 11.8A       2. Modificação temporária: No estado de desligamento, pressione o<br>liga/desliga e, depois que a luz do botão acender, clique continuam<br>tecla F7 no teclado até que a interface de seleção do item de iniciali<br>dispositivo onforme necessário e, em seguida, pressione a tecla Enter<br>tacatão de garantia + 1*Fonte de alimentação DC +<br>1*Cabo de alimentação AC + 1*Cabo HDMil       1. Insira o dispositivo de armazenamento a ser iniciado conforme necessário e,<br>liga/desliga e, depois que a luz do botão acender, clique continuam<br>tecla F7 no teclado até que a interface de seleção do item de iniciali<br>dispositivo apareça na tela. Selecione o dispositivo de armazename<br>iniciado conforme necessário e, em seguida, pressione a tecla Enter<br>teclado para confirmar.         Manutenção<br>de manutenção do revendedor;<br>Não insira objetos pontiagudos no dispositivo;       Observação: As imagens listadas neste manual são apenas para referência.                                                                                                    | Usar ambiente<br>Não use o dispositivo em locais empoeirados e úmidos para evitar causar                                                                                                    | Armazenar                                                                                                    |                                                | M.2 2280 NVMe (PCIe4.0) 512 GB/1 TB/2 TB/4 TB<br>(A capacidade do produto está sujeita à compra real)                                                 | Como modificar o item de inicialização                                                                                                    |  |
| Trabalho deste equipamento e de 0 a 40 grads, e a temperatura normat de trabalho é de 10-90% UR.       Rede       WiFi       802.11 a/b/g/n/ac/ax/be       2. Modet nam objeta dindate de stado de desligamento, pressione o ligadis, e a temperatura normat de trabalho é de 10-90% UR.         Poder       BT       BT.4       2. Carregador especial que vem como padrão com este produto;       2. Modet nam objeta dindate de stado de desligamento, pressione o ligadis que a interface de seleção do item de inicial dispositivo a pareça na tela. Selecione o dispositivo de armazename iniciado conforme necessário e, em seguida, pressione a tecla Enterte cartão de grantia + 1* Fonte de alimentação DC + 1*Cabo de alimentação AC + 1*Cabo HDMi       2. Modet nam objeta dindate de stado de desligamento, pressione o ligadis que a interface de seleção do item de inicial dispositivo a pareça na tela. Selecione o dispositivo de armazename iniciado conforme necessário e, em seguida, pressione a tecla Enterte cartão de grantia + 1* Fonte de alimentação DC + 1*Cabo de alimentação AC + 1*Cabo HDMi       2. Modet nam objeta dindate de seleção do item de inicial dispositivo a pareça na tela. Selecione o dispositivo de armazename iniciado conforme necessário e, em seguida, pressione a tecla Enter teclado para confirmar.         Manutenção       Para todos os serviços de manutenção, entre em contato com o pessoal de manutenção do revendedor;       0bservação: As imagens listadas neste manual são apenas para referência.       2. Modet nam objetos pontiagudos no dispositivo;                                                                                                    | objetos de aquecimento, como aquecedores elétricos; A temperatura de                                                                                                    |                                                                                                    | Ethernet                                       | Giga LAN(RJ45)*1 2500M/1000M/100M/10M                                                                                                    | 1. Insira o dispositivo de armazenamento a ser iniciado no host, como<br>unidade flash USB ou unidade de estado sólido                                                                                                    |  |
| Poder       BT       BT5.4       BT5.4         Use o carregador especial que vem como padrão com este produto;       Este dispositivo não é à prova d'água, mantenha-o seco;       CC 19.5V 11.8A       Lista de embalagem       1*Mini PC + 1*Manual do utilizador/<br>cartão de garantia + 1*Fonte de alimentação DC +<br>1*Cabo de alimentação AC + 1*Cabo HDMi       Lista de embalagem       1*Mini PC + 1*Manual são apenas para referência.       teclado para confirmar.         Observação: As imagens listadas neste manual são apenas para referência.       Observação: As imagens listadas neste manual são apenas para referência.       Distructural tecla france de seleção do item de inicial<br>dispositivo apareça na tela. Selecione o dispositivo de armazenam-<br>iniciado conforme necessário e, em seguida, pressione a tecla Enter<br>teclado para confirmar.                                                                                                    | trabalho deste equipamento e de 0 a 40 grads, e a temperatura normat de trabalho é de 10-90% UR.                                                                                                    | Rede                                                                                                    | WiFi                                           | 802.11 a/b/g/n/ac/ax/be                                                                                                    | 2. Madificação temporária: No ostado de decligamento, pressione o b                                                                                                    |  |
| À prova d'água       Carregador       CC 19.5V 11.8A       Iterate de seleção do Itera de Inicial         Éste dispositivo não é à prova d'água, mantenha-o seco;       I*Mini PC + 1*Manual do utilizador/<br>cartão de garantia + 1*Fonte de alimentação DC +<br>1*Cabo de alimentação AC + 1*Cabo HDMi       Iterate de seleção do Itera de Inicial<br>dispositivo da arque a Interace de seleção do Itera de Inicial<br>dispositivo ara tela. Selecione o dispositivo de armazenam-<br>iniciado conforme necessário e, em seguida, pressione a tecla Ente<br>teclado para confirmar.         Manutenção<br>de manutenção do revendedor;       Observação: As imagens listadas neste manual são apenas para referência.       Iterate de seleção do Itera de Inicial<br>dispositivo de armazenam-<br>iniciado conforme necessário e, em seguida, pressione a tecla Ente<br>teclado para confirmar.                                                                                                    | Poder<br>Use o carregador especial que vem como padrão com este produto:                                                                                                    |                                                                                                    | BT                                             | BT5.4                                                                                                    | liga/desliga e, depois que a luz do botão acender, clique continuamen                                                                                                    |  |
| Este dispositivo não é à prova d'água, mantenha-o seco;       Lista de embalagem       1*Mini PC + 1*Manual do utilizador/<br>cartão de garantia + 1* Fonte de alimentação DC +<br>1*Cabo de alimentação AC + 1*Cabo HDMI       teclado para confirmar.         Manutenção<br>de manutenção do revendedor;       Observação: As imagens listadas neste manual são apenas para referência.       observação de de de de de de de de de de de de de                                                                                                    | À prova d'água                                                                                                    | Carregador                                                                                                    |                                                | CC 19.5V 11.8A                                                                                                    | dispositivo apareça na tela. Selecione o dispositivo de armazename<br>iniciado conforme necessário e, em seguida, pressione a tecla Enter<br>teclado para confirmar.                                                                                 |  |
| de manutenção do revendedor;<br>Não insira objetos pontiagudos no dispositivo;<br>Observação: As imagenesis listadas neste manual são apenas para referência.                                                                                                    | Este dispositivo não é à prova d'água, mantenha-o seco;<br>Manutenção<br>Para todos os serviços de manutenção, entre em contato com o pessoal                                                                                                    | Lista de embalagem                                                                                                    |                                                | 1*Mini PC + 1*Manual do utilizador/<br>cartão de garantia + 1*Fonte de alimentação DC +<br>1*Cabo de alimentação AC +1*Cabo HDMI                      |                                                                                                    |  |
| Não deixe cair nem bata no dispositivo para evitar danos ao dispositivo.       As especificações do produto/definições dos botões e aparencia         Não deixe cair nem bata no dispositivo para evitar danos ao dispositivo.       As especificações do produto/definições dos botões e aparencia         estão sujeitas a alterações sem aviso prévio.       Este alterações do produto/definições dos botões e aparencia                                                                                                    | de manutenção do revendedor;<br>Não insira objetos pontiagudos no dispositivo;<br>Não deixe cair nem bata no dispositivo para evitar danos ao dispositivo.                                                                                                    | Observaç                                                                                                    | <b>ão:</b> As image<br>As especi<br>estão suje | ns listadas neste manual são apenas para referência.<br>ficações do produto/definições dos botões e aparência<br>eitas a alterações sem aviso prévio. |                                                                                                    |  |

|   | Langkah Sambungan                                                                                                    | antara muka utama, gunakan kekunci anak panah papan kekunci ↑<br>untuk memilihPowerLimit Setting, dan tekan Enter untuk memilih<br>panggrupan kupang dikapadabi                                                                                                    | ↓<br>h mod |
|---|----------------------------------------------------------------------------------------------------|----------------------------------------------------------------------------------------------------|------------|
|   | 1.Sila gunakan penyesuai kuasa yang disertakan dengan produk ini;                                                                                                    | 2. Terdapat tiga mod untuk dipilih<br>Mod senyap: Komputer mencapai prestasi sistem terbaik pada tahap<br>akustik biasa.<br>Mod seimbang (tetapan lalai): Komputer berfungsi pada pengalama                                                                         | o<br>n     |
|   | 2. Sambungkan monitor dengan kabel HDMI,<br>sila pastikan bahawa kabel HDMI adalah layak;                                                                                                    | terbaik, bunyi yang seimbang dan prestasi yang tebih baik.<br>Mod prestasi: Semua peminat dalam komputer akan berjalan pada<br>kelajuan penuh, akan terdapat sejumlah bunyi kipas, memberikan<br>pengalaman kerja dan hiburan yang lebih baik dan berprestasi tingg | çi.        |
| L | Burners and a second second se | Cara mengubah suai mod kuasa hidup                                                                                                    |            |
| L | 3. Sambungkan papan kekunci dan tetikus;                                                                                                    | <ol> <li>Masuk ke halaman persediaan BIOS, pilih halaman Lanjutan pada<br/>antara muka utama, gunakan kekunci anak panah papan kekunci ↑<br/>untuk memilih Auto Power On, tekan kekunci Enter untuk memilil</li> </ol>                                              | ↓<br>h     |
| L | 4. Semasa permulaan sistem pertama, sila ikut panduan permulaan Windows.<br>Semasa proses ini, ingat untuk tidak memutuskan sambungan bekalan kuasa.                                                                                                    | hidup atau mati, tekan F10 untuk menyimpan perubahan selepas te<br>dan kemudian tekan Enter untuk mengesahkan                                                                                                    | tapan,     |
| L | la akan mengambil masa kira-kira sepuluh minit untuk permulaan pertama<br>memasuki desktop pengguna, sila tunggu dengan sabar;                                                                                                    | Komitmen jaminan                                                                                                    |            |
|   | 5. Sebelum proses permulaan sistem, sila matikan WiFi dan LAN dan pilih<br>"lepaskan" untuk mencegah tidak dapat melangkah pendaftaran dan log<br>masuk ke akaun peribadi anda selepas menyambung ke internet.                                                                                                    | Mendapat jaminan 12 bulan untuk masalah kualiti produk yang<br>disebabkan oleh faktor bukan manusia.                                                                                                    |            |
| L |                                                                                                    | Sijil/Diperiksa                                                                                                    |            |
|   | Picture for reference only                                                                                                    | Selepas Perkhidmatan                                                                                                    |            |
|   | Tetapan Asas                                                                                                    | <b>E-mel:</b> support@gmktec.com<br><b>Jualan:</b> gmk@gmktec.com                                                                                                    |            |
|   | Bagaimana untuk memasuki halaman persediaan BIOS                                                                                                    |                                                                                                    |            |
|   | <ol> <li>Dalam keadaan tutup, tekan butang kuasa, dan selepas lampu<br/>butang menyala, teruskan klik kekunci ESC pada papan kekunci<br/>sehingga antara muka BIOS sistem antara muka Aptio</li> </ol>                                                                                                    | Syarikat:Shenzhen GMK Technology Co., Ltd.<br>Alamat: 4/F, #9 Bldg, Yifenghua Industrial Park, Huaning<br>Rd, Longhua Dist, 518109, Shenzhen, China                                                                                                    |            |
| l | Setup-Ami muncul pada skrin.                                                                                                    | 🐵 ᢗ FC RoHS 🗕 🚱 🖭 🕞 🗉 210-252443                                                                                                    |            |
|   | Bagaimana untuk mengubah suai item but                                                                                                    | Kad iaminan                                                                                                    |            |
| L | 1. Masukkan peranti storan untuk dimulakan pada hos, seperti<br>pemacu kilat USB atau pemacu keadaan pepejal.                                                                                                    | sejak tarikh pembelian tahun bulan                                                                                                    | hari       |
|   | 2. Pengubahsuaian sementara: Dalam keadaan tutup, tekan                                                                                                    | tempon jaminan Berlaku selama bertahun-tahun                                                                                                    |            |
|   | butang kuasa, dan selepas lampu butang dihidupkan, teruskan<br>klik kekunci F7 pada papan kekunci sehingga antara muka                                                                                                    | utente telefon: kod pos:                                                                                                    |            |
|   | pemilihan item but peranti muncul pada skrin. Pilih peranti storan                                                                                                    | alamat:                                                                                                    |            |
|   | kekunci Enter pada papan kekunci untuk mengesahkan.                                                                                                    | atamat:                                                                                                    |            |
|   | 3. Pengubahsuaian kekal; Masuk ke halaman persediaan BIOS.                                                                                                    |                                                                                                    |            |
|   | gunakan kekunci anak panah papan kekunci ←→ untuk bertukar                                                                                                    | rivenditore                                                                                                    |            |
|   | panah papan kekunci ↑↓ untuk memilih item but                                                                                                    |                                                                                                    |            |
|   | pertamaBoot Option #1, tekan butang Masukkan kekunci untuk<br>memasuki antara muka pemilihan peranti pilih peranti storan                                                                                                    |                                                                                                    |            |
| I | untuk dimulakan seperti yang diperlukan, tekan F10 untuk                                                                                                    | telefon: kod pos:                                                                                                    |            |
|   | menyimpan perubahan selepas tetapan, dan kemudian tekan<br>kekunci Enter pada papan kekunci untuk mengesahkan.                                                                                                    | Sijil                                                                                                    |            |
|   | Pagaimana untuk mangukah susi mad panggunaan kuas- CDU                                                                                                    | Pemeriksa:                                                                                                    |            |
|   | bagamana untuk menguban suai mod penggunaan kuasa CPU                                                                                                    | Tarikh:                                                                                                    |            |
| 1 | 1. Masuk ke halaman persediaan BIOS, pilih halaman Utama pada                                                                                                    |                                                                                                    |            |

| Normas Harmonizadas Aplicadas:                                                                                                    | Cartão de garantia                                                                                            |
|----------------------------------------------------------------------------------------------------|----------------------------------------------------------------------------------------------------|
| 1. Diretiva de Baixa Tensão (LVD) 2014/35/UE<br>EN IEC 62368-1:2020 + A11:2020 (Segurança de equipamentos de TI/AV)<br>EN IEC 62311:2020 (limites de exposição a CEM)                                                                                                    | período de garantia desde a data da compra Ano lua dia Válido por anos Nome: usuário Telefone: código postal: |
| 2. Diretiva de Compatibilidade Eletromagnética (CEM) 2014/30/UE<br>EN 55032:2015/A11:2020 (Emissões)<br>EN 55035:2017/A11:2020 (Imunidade)<br>EN IEC 61000-3-2:2019/A1:2021 (Harmónicos)<br>EN 61000-3-3:2013/A2:2021 (Flutuações de tensão)                                                                                                    | endereço: endereço:                                                                                           |
| 3. Diretiva Equipamento Rádio (RED) 2014/53/UE<br>EN 300 328 V2.2.2 (2019-07) (banda de 2,4 GHz, por exemplo, Wi-Fi/<br>Bluetooth)<br>EN 301 893 V2.1.1 (2017-05) (banda de 5 GHz, por exemplo, Wi-Fi 5/6)<br>EN 301 489-1 V2.2.3 (2019-11) (EMZ graft para equipamentos de rádio)<br>EN 301 490-1 V2.2.3 (2019-11) (EMZ graft para equipamentos de rádio)                                                                                                    | Telefone: código postal:                                                                                      |
| <ul> <li>4. Diretiva de Restrição de Substâncias Perigosas (RoHS) 2011/65/UE<br/>Série IEC 62321 (Testes para substâncias restritas):</li> <li>IEC 62321-3-1:2013 (rastreio de chumbo, mercúrio e cádmio)</li> <li>IEC 62321-5:2013 (Crér e PBB/PBDE)</li> <li>IEC 62321-4:2013 + AMD1:2017 CSV (Hg em polímeros/eletrónica)</li> <li>IEC 62321-7-1:2015 (Ftalatos em plásticos)</li> <li>IEC 62321-7-2:2017 (Br/Cl em polímeros)</li> </ul>                                       | Certificado<br>Inspetores:<br>data:                                                                           |
| IEC 62321-8:2017 (Ftalatos em revestimentos)<br>Este produto está marcado com o símbolo CE para confirmar a<br>conformidade com os regulamentos da UE.<br>O produto acima mencionado cumpre todos os requisitos essenciais<br>das diretivas aplicáveis da UE. A documentação técnica completa,<br>incluindo relatórios de ensaios e avaliações de risco, é retida e<br>disponibilizada para inspeção pelas autoridades<br>competentes durante 10 anos após a colocação no mercado. |                                                                                                    |
| Assinado por e em nome de:<br>Juliano Chu<br>Diretor de Conformidade<br>2024-04-17<br>Shenzhen, China                                                                                                    |                                                                                                    |
| <b>Compromisso de garantia</b>                                                                                                    |                                                                                                    |
| por fatores não humanos.<br>Certificado/Inspecionado                                                                                                    |                                                                                                    |
| Depois do serviço<br>Email:support@gmktec.com<br>Vendas:gmk@gmktec.com                                                                                                    |                                                                                                    |
| Empresa: Shenzhen GMK Technology Co., Ltd.<br>Endereço: 4/F, #9 Bldg, Yifenghua Industrial Park, Huaning<br>Rd, Longhua Dist, 518109, Shenzhen, China                                                                                                    |                                                                                                    |
| 🞯 🤇 € F© Rohs 🖉 🛟 🖫 😂 ¤ 210-252443                                                                                                    |                                                                                                    |